## 已退人員(教育人員)資料校對系統操作手冊

### ※ 請先詳閱以下注意事項後,再依下述操作步驟完成校對作業:

1. 請於 107 年 1 月 10 日(三)中午前完成該系統資料核對,並將核對無誤後之 Excel 表下載後(無須核章)寄至 compensation 1041106@gmail.com,「資料校對確認及統計專區」鈕作業請暫勿點選處理,待本處另行公告後再辦理 後續事宜。

2. 請先由系統產製 excel 表後詳對資料是否有誤,並參閱必填欄位表如表 1(月退、兼退、一次退其需要之必要欄位) 後,如有錯誤或缺漏需修改者請先進系統修正儲存。

3. 眷口數欄位:務必請依退休審定資料填入退休當時之眷口數。

4. 舊制一次退基數、新制一次退基數、舊制月退百分比、新制月退百分比欄位:請與退休金種類相對應。如○○○
 係支領一次退休金人員,其舊制月退百分比及新制月退百分比兩欄出現數字即表示錯誤,請修改為()後再儲存。

5. 舊制月退休金額及新制月退休金額欄位:(月退休者及兼領月退休者注意)雖由系統展算,惟為避免系統金額有誤,仍請自行計算是否有誤,目前系統計算金額並未列入眷口數,故請依下列算式計算,如有誤者請更正系統資料

後再儲存。

(1)舊制月退休金額:本(年功)俸x舊制月退休金百分比+930元(不含眷口數)

(2)新制月退休金額:本(年功)俸 x 2 x 新制月退休百分比

6. 舊制一次退休金額及新制一次退休金額欄位:(兼領月退休者注意)雖由系統展算,惟為避免系統金額有誤,請依 退休當年度俸表資料(附件1)自行計算是否有誤,目前系統計算金額並未列入眷口數,故請依下列算式計算,如有 誤者請更正系統資料後再儲存。

(1)舊制一次退休金額:(本(年功)俸+930元)x 舊制一次退基數(不含眷口數)

(2)新制一次退休金額:本(年功)俸x2x新制一次退基數

7.月補償金基數欄位:系統前有漏乘百分比情形,請勿自行加上小數點或百分比,系統已重新展算。例如:月補償 金基數為4,請勿將系統改成0.04或4%。

8.月補償金金額欄位:如是領月補償金者,計算方式 $\rightarrow$ 本(年功)俸 x 2 x 月補償金基數(ex:47080x2x4%)

9. 一次補償金金額欄位:如是領一次補償金者,請參閱退休當年度俸表資料(附件1),計算方式→本(年功)俸 x 2 x 一次補償金基數。

10. 純舊制兼領者之公保養老給付金額欄位: 關於兼領者該欄位請依優存計息校對系統之金額為主; 另月退休者之純 舊制月退休之人員其該欄位雖非必填欄位, 惟系統會自行帶出金額, 無須更正, 可逕行校對。

11. 兼領者不受影響金額(優存計算單 X1 值)欄位:兼具新舊制兼領者,系統不會帶入金額,務必請依(表 2-100 年優 存重審者、表 3-100 年退休者)-100 年 2 月 1 日施行之公立學校退休教職員一次及養老給付優惠存款辦法規定公保 養老給付得辦理優惠存款金額計算單之 X1 值自行填列。

12. 兼領者受影響部分(即適用優存改革措施)金額(優存計算單P值)欄位:兼具新舊制兼領者,系統不會帶入金額,務必請依(表 2-100 年優存重審者、表 3-100 年退休者)-100 年 2 月 1 日施行之公立學校退休教職員一次及養老給付優惠存款辦法規定公保養老給付得辦理優惠存款金額計算單之 P值(P2 值)自行填列。

13. 如發現必填欄位系統未帶出者,請依相關資料(如退休審定函、優存計算單、優惠存款計息校對系統資料等)確 認後再自行填入後儲存。 14. 亡故人員已無需辦理重審,切勿勾選校對。

15. 一次退且確認臺銀已無優存餘額人員,無需校對。

16. 如各校退休教育人員(含未銓敘職員)未出現在該校對系統裡,請先至退撫基本資料維護作業新增該筆人員退休 資料後,校對系統將會於106年1月5日自動將名單匯入該校對系統裡。

表1

#### 已退公立學校教職員重審作業基本資料校對欄位

| 校對欄位     | 月退          | 兼領          | 一次退              |
|----------|-------------|-------------|------------------|
| 身分授字號    | *           | *           | *                |
| 姓名       | *           | *           | *                |
| 性別       |             |             |                  |
| 出生日期     | *           | *           | *                |
| 是否為本國人   |             |             |                  |
| 退休生效日    | *           | *           | *                |
| 職稱       | *           | *           | *                |
| 最後服務機關   | *           | *           | *                |
| 退休發放機關   | *           | *           | *                |
| 人員類別     | *           | *           | *                |
| 待遇表別     | *           | *           | *                |
| 是否因公傷病   | ※(如是因公傷病退休) | ※(如是因公傷病退休) |                  |
| 因公計算選擇   | ※(如是因公傷病退休) | ※(如是因公傷病退休) |                  |
| 因公傷病退休是否 | ※(如是因公傷病退休) | ※(如是因公傷病退休) |                  |
| 具退休撫卸條例第 |             |             |                  |
| 33條第4項   |             |             |                  |
| 審定眷口(大)  |             | *           | *                |
| 審定眷口(中)  |             | *           | ·×.              |
| 審定眷口(小)  |             | *           | -%:              |
| 退休金種類    | *           | *           | * -              |
| 退休新點     | *           | *           | <u>×</u>         |
| 舊制月退核定年資 | *           | *           |                  |
| 新制月退核定年资 | *           | *           |                  |
| 舊制一次核定年資 |             | *           | *                |
| 新制一头核定年资 |             | *           | <mark>※</mark> - |
| 舊制月退百分比  | *           | *           | 17.94 C          |
| 斩制月退百分比  | *           | *           |                  |
| 舊制月退休金額  | *           | *           |                  |
| 新制月退休金額  | <u>×</u>    | *           |                  |
| 舊制一次退基數  |             | *           | *                |
| 新制一次退基数  |             | *           | ·X·              |
| 舊制一次退休金額 |             | *           | *                |
| 斩制一次退休金額 |             | *           | ×                |
| 浦償金種類    | ※(如有補償金者)   | ※(如有補償金者)   |                  |
| 月補償金基數   | ※(如是月補償金者)  | ※(如是月補償金者)  |                  |
| 月補償金金額   | ※(如是月補償金者)  | ※(如是月補償金者)  |                  |
| 一次補償金基數  | ※(如是一次補償金者) | ※(如是一次補償金者) |                  |

表1

| 校對欄位           | 月退          | 兼領          | 一次退 |
|----------------|-------------|-------------|-----|
| 一次補償金金額        | ※(如是一次補償金者) | ※(如是一次補償金者) |     |
| 截至 107.6.30 已領 | ※(如是月補償金者)  | ※(如是月補償金者)  |     |
| 之月補償金總額        |             |             |     |
| 現儲於臺銀優存本       | *           | *           | *   |
| 金之餘額           |             |             |     |
| 純舊制兼領者之公       |             | ※(如是纯舊制兼領者) |     |
| 保養老給付金額        |             |             |     |
| 兼領者不受影響金       |             | ※(如是兼具新舊制兼領 |     |
| 額(優存計算單 X1     |             | 者)          |     |
| 值)             | 2           |             |     |
| 兼領者受影響部分       |             | ※(如是兼具新舊創兼領 |     |
| (即適用優存改革措      |             | 者)          |     |
| 施)金額(優存計算      |             |             |     |
| 單P值)           |             |             |     |

註:「※」號為必填欄位,若無填具,將無法儲存。

106.10.2

| 校對欄位       | 欄位說明                                         |
|------------|----------------------------------------------|
| 因公傷病退      | 本欄資料係因公傷病而辦理退休人員,須判斷是否符合本項之規定,倘符合本項規         |
| 休是否具退      | 定,則無須受替代率上限規範;反之,則須受替代率上限規範                  |
| 休撫卹條例      |                                              |
| 第 33 條第 4  | 註:                                           |
| 項          | 公立學校教職員退休資遺撫卹條例第 33 條第 4 項規定:                |
|            | 本條例公布施行前、後因公傷病命令退休人員,有下列情形之一者,不適用第37條        |
|            | 及第38條(註,替代率上限)規定:一、因執行職務時,發生意外危險事故、遭受暴       |
|            | 力事件或罹患疾病,以致傷病。二、因前款以外之情形,以致傷病且致全身癱瘓或         |
|            | 致日常生活無法自理。                                   |
| 截至         | 本欄資料係由系統自退休人員退休日(依每年待遇)展算至107.6.30,倘退休人員曾    |
| 107.6.30 已 | 有停發等情事,請務必自行計算並修改                            |
| 領之月補償      |                                              |
| 金總額        |                                              |
| 純舊制兼領      | 本欄資料為台銀公保部提供之公保養老給付金額(為利重審純舊制兼領者之優存設         |
| 者之公保養      | 하)                                           |
| 老給付金額      |                                              |
| 兼领者不受      | 本欄資料請填入「依民國100年2月1日施行之公立學校退休教職員一次退休金及        |
| 影響金額       | 養老給付優惠存款辦法規定公保養老給付得辦理優惠存款金額計算單」(以下簡稱優        |
| (優存計算單     | 存計算單)之「不受影響部分」金額(XI值),以利確定兼領者依一次退休金計算邏       |
| X1 值)      | 輯部分之原始金額,如後附表                                |
|            |                                              |
| 兼領者受影      | 本欄資料請填入優存計算單 X2, Y, Z 取最低優存金額者之金額 (P值),以利確定兼 |
| 響部分(即適     | 領者依月退休金計算邏輯部分之原始金額,如後附表                      |
| 用優存改革      |                                              |
| 措施)金額      |                                              |
| (優存計算單     |                                              |
| P 值)       |                                              |

# 100年優存重新審定之兼領月退休者請依此表填列 表 2

|                                                                                                    | 立學校退                                                                                                    | 休教職員                                                                                                    | 一次退                                                                                                    | 休金                                                                                                    | 及着                                                                                | 老翁                                                                                                    | 付優惠                                                                                                    | 存款                                                                                                    | 1                                          |
|----------------------------------------------------------------------------------------------------|----------------------------------------------------------------------------------------------------|----------------------------------------------------------------------------------------------------|----------------------------------------------------------------------------------------------------|----------------------------------------------------------------------------------------------------|-----------------------------------------------------------------------------------|----------------------------------------------------------------------------------------------------|----------------------------------------------------------------------------------------------------|----------------------------------------------------------------------------------------------------|--------------------------------------------|
| 法規定公保養老給付得辦理優                                                                                                    | L忠存款金                                                                                                    | 額計算單                                                                                                    | L ~ D                                                                                                    |                                                                                                    |                                                                                   |                                                                                                    |                                                                                                    |                                                                                                    |                                            |
| 身分證字號:                                                                                                    | 退休                                                                                                    | 人員姓名:                                                                                                    |                                                                                                    |                                                                                                    |                                                                                   |                                                                                                    |                                                                                                    |                                                                                                    |                                            |
| 退休生效日: 920201                                                                                                    | 最後服務的                                                                                                    | 校及職稱:                                                                                                    | 3                                                                                                    |                                                                                                    |                                                                                   |                                                                                                    |                                                                                                    |                                                                                                    |                                            |
| 1 42 ( 12 12 12 12 12 12                                                                                                    | 善                                                                                                    | 本 資                                                                                                    | 料                                                                                                    |                                                                                                    |                                                                                   | 30                                                                                                    |                                                                                                    |                                                                                                    |                                            |
| <u> </u>                                                                                                    | (A)                                                                                                    |                                                                                                    |                                                                                                    |                                                                                                    |                                                                                   |                                                                                                    | 45                                                                                                    | 665 <i>i</i>                                                                                                    | ć                                          |
| 核定退休年賞                                                                                                    | 1                                                                                                    | 调                                                                                                    |                                                                                                    | 新命                                                                                                    | 1                                                                                 | -                                                                                                    | 合                                                                                                    | *                                                                                                    |                                            |
| 退休所得上照比邀 (百公比)                                                                                                    | 20 3                                                                                                    | 0 月                                                                                                    | 7                                                                                                    | 年                                                                                                    | 6                                                                                 | 月                                                                                                    | 33 年                                                                                                    | 6                                                                                                    |                                            |
| 月退休会(会月補償会)                                                                                                    | (1)                                                                                                    | <u>x (LI)</u>                                                                                                    | 93                                                                                                    | 16                                                                                                    | 第二                                                                                | 階段                                                                                                    | (12)                                                                                                    | 89                                                                                                    | _                                          |
| 依原優存要點第2點、第3點規定計算之公                                                                                                    |                                                                                                    |                                                                                                    |                                                                                                    |                                                                                                    |                                                                                   |                                                                                                    | 274                                                                                                    | )7 <del>,</del>                                                                                                    | Ĉ,                                         |
| 保養老給付優惠存款金額                                                                                                    |                                                                                                    |                                                                                                    |                                                                                                    |                                                                                                    |                                                                                   |                                                                                                    |                                                                                                    |                                                                                                    |                                            |
| (95.2.15以前退休人員帶:95.2.15以前<br>原始在於美術和公本へ仅差本的仕様ます                                                                                                    | (X)                                                                                                    |                                                                                                    |                                                                                                    |                                                                                                    |                                                                                   |                                                                                                    | 1, 595,                                                                                                    | 520 <del>л</del>                                                                                                    | ī.                                         |
| 亦两件所重两銀11 之公休養地路何優惠件<br>款金額                                                                                                    |                                                                                                    |                                                                                                    |                                                                                                    |                                                                                                    |                                                                                   |                                                                                                    |                                                                                                    |                                                                                                    |                                            |
|                                                                                                    | 計 1                                                                                                    | · ☆ ·                                                                                                    | 式                                                                                                    |                                                                                                    |                                                                                   |                                                                                                    |                                                                                                    |                                                                                                    | -                                          |
| .不受影響部分:1,595,520 (X)                                                                                                    | × 1/2                                                                                                    | (S) =                                                                                                    | 797.7                                                                                                    | 60                                                                                                    | (X1)                                                                              | -                                                                                                    | 100                                                                                                    |                                                                                                    |                                            |
| ·····································                                                                                                    | 190, 020 (                                                                                                    | AJ X I                                                                                                    | 72 (                                                                                                    | () =                                                                                                    | = 79                                                                              | 17.76                                                                                                    | (29)                                                                                                    |                                                                                                    |                                            |
| 第一階段:每月退休所得不得超過                                                                                                    | 最後在職同                                                                                                    | 薪級人員才                                                                                                    | (年功)                                                                                                    | 新加一                                                                                                    | -倍素                                                                               | +宜>                                                                                                    | 退休所得                                                                                                    | 计编                                                                                                    | 1                                          |
| (75%-97.5%) •                                                                                                    |                                                                                                    |                                                                                                    | 1 11                                                                                                    | 401.00-                                                                                                    | 10 -                                                                              | 1 31 ~                                                                                                    |                                                                                                    | "IL T                                                                                                    | -                                          |
| 月退休金 (K) +公保養老給付付                                                                                                    | 優惠存款每                                                                                                    | 月利息 ()                                                                                                    | 1)                                                                                                    |                                                                                                    |                                                                                   |                                                                                                    |                                                                                                    |                                                                                                    |                                            |
| 本(年功)薪(                                                                                                    | A) x 2                                                                                                    |                                                                                                    |                                                                                                    | 5                                                                                                    | 93                                                                                | (L1)                                                                                                    | )%× 1.                                                                                                    | 2 1                                                                                                    | (                                          |
| 公保養老給付優息存款每月利息 ≤ 456                                                                                                    | 65 (A) x                                                                                                    | 2 × 93                                                                                                    | (L1) 9                                                                                                    | x                                                                                                    | 1/2                                                                               | (T)                                                                                                    | ) - 274                                                                                                    | 07 (                                                                                                    | (                                          |
| = 150                                                                                                    | 62 (M1)元                                                                                                    |                                                                                                    |                                                                                                    |                                                                                                    |                                                                                   |                                                                                                    |                                                                                                    |                                                                                                    |                                            |
| 公保養老給付優惠存款本金 ≤ 150                                                                                                    | 62 (M1)                                                                                                    | ×12÷18%=                                                                                                    | 1,0                                                                                                    | 04, 133                                                                                                    | 0                                                                                 | ()元                                                                                                    |                                                                                                    |                                                                                                    |                                            |
| 第二阶段:每月退休所得不得超過日                                                                                                    | 同新级现職                                                                                                    | 人員待遇之                                                                                                    | 一定上                                                                                                    | 限百分                                                                                                    | 计比                                                                                | 70%                                                                                                    | -91. 25%                                                                                                    | C                                                                                                    |                                            |
| 月退休金(K)+公保養老給付                                                                                                    | 優惠存款                                                                                                    | 月利息()                                                                                                    | 2)                                                                                                    | -                                                                                                    | 00                                                                                | (10)                                                                                                    |                                                                                                    |                                                                                                    |                                            |
| (本(年功)新+學術研究費+主管職務                                                                                                    | 5加給+年終                                                                                                    | 工作獎金1/                                                                                                    | 12) =N                                                                                                    | 2                                                                                                    | 89                                                                                | (12)                                                                                                    | 7 x 1/                                                                                                    | 2 (                                                                                                    | C                                          |
| 同動銀現職人員編碼 = 823                                                                                                    | 89 (N) j                                                                                                    | t                                                                                                    |                                                                                                    |                                                                                                    |                                                                                   |                                                                                                    |                                                                                                    |                                                                                                    |                                            |
| A IN MANA A A A A A A A A A A A A A A A A A                                                                                                     |                                                                                                    |                                                                                                    |                                                                                                    |                                                                                                    |                                                                                   |                                                                                                    |                                                                                                    |                                                                                                    |                                            |
| 公保養老給付優忠存款每月利息 ≦ 823                                                                                                    | 89 (N) x                                                                                                    | 89                                                                                                    | (L2)                                                                                                    | К×                                                                                                    | 1/2                                                                               | (T)                                                                                                    | ) - 274                                                                                                    | 07 (                                                                                                    | (1                                         |
| 公保養老給付優店存款每月利息 ≤ 823<br>925<br>○ / / 巻き約 (4// 巻古 # + ) < 200                                                                                                    | 89 (N)x<br>57 (M2)元                                                                                                    | 89                                                                                                    | (L2)                                                                                                    | %×                                                                                                    | 1/2                                                                               | (T)                                                                                                    | ) — 274                                                                                                    | 07 (                                                                                                    | (1                                         |
| 公保養老給付優惠存款每月利息 ≤ 823<br>= 925<br>公保養老給付優惠存款本会 ≤ 925<br>5 100 1 1 € 100 1 - 2100 3 - 2016                                                                                                    | 89 (N) x<br>57 (M2)元<br>57 (M2)元<br>57 (M2                                                                                                    | 89<br>) ×12÷18%                                                                                                    | (L2)<br>= 61                                                                                                    | %×<br>7,133                                                                                                    | 1/2                                                                               | (T)<br>(T)<br>元                                                                                                    | ) — 274                                                                                                    | 07 (                                                                                                    | (1                                         |
| ☆保養老給付優点存款每月利息 ≤ 823<br>= 925<br><u>公保養老給付優息存款本金 ≤ 925</u><br>5.100.1.1至1000.1.31期間;適用優式<br>株式案組合,4機理保護                                                                                                    | 89 (N)×<br>57 (M2)元<br>57 (M2)元<br>57 (M2)<br>志存款再調                                                                                                    | 89<br>) <u>×12÷18%</u><br>: 79776                                                                                                    | (L2):<br>= 61<br>60 (P                                                                                                    | Kx<br>7 <u>,133</u><br>1) 元                                                                                                    | 1/2<br>(2                                                                         | (T)<br>乙)元<br>(2. Y耶                                                                                                    | ) — 274                                                                                                    | 07 (                                                                                                    | (                                          |
| 公保養老給付優点存款每月利息 ≤ 823                                                                                                    | 89 (N) x<br>57 (M2)元<br>57 (M2)元<br>57 (M2)<br>57 (M2<br>息存款再調<br>余額<br>終方案部分                                                                                                    | 89<br>) <u>×12÷18%</u><br>: 79776                                                                                                    | (L2):<br>= 61<br>60 (P                                                                                                    | Kx<br>7 <u>,133</u><br>1) 元                                                                                                    | 1/2<br>(3                                                                         | (T)<br>()元<br>(2. Y取                                                                                                    | ) — 274<br>                                                                                                    | 07 (<br>- 会額:                                                                                                    | (                                          |
| 公保養老龄付優息存款每月利息 ≤ 823<br>925<br>公保養老給付優息存款本金 ≤ 925<br>5.100.1.1至100.1.31期間:適用優点<br>於方案和合,得辦理優点存款<br>6.100.2.1以後:適用優惠存款再調引<br>,得辦理優点存款查給                                                                                                    | 89 (N)×<br>57 (M2)元<br>57 (M2)元<br>57 (M2<br>57 (M2<br>8<br>志<br>7<br>志<br>本<br>5<br>法<br>大<br>案<br>部<br>分                                                                                                    | 89<br>) ×12÷18%<br>: 79776<br>: 61713                                                                                                    | (L2)<br>= 61<br>10 (P                                                                                                    | Kx<br>7 <u>,133</u><br>1) 元<br>2) 元                                                                                                    | 1/2<br>()<br>()                                                                   | (T)<br><u>3)元</u><br>(2. Y政<br>2, Y, Z                                                                                                    | ) — 274<br>最低優右<br>取最低優看                                                                                                    | 07 (<br>: 会額:<br>F金額:                                                                                                    |                                            |
| 公保養老給付優息存款每月利息 ≤ 823<br>= 925<br>公保養老給付優息存款末金 ≤ 925<br>5.100.1.1至100.1.31期間:通用優.<br>終方案如合,保辦理優惠存款再調時<br>6.100.2.1以後:通用優惠存款再調時<br>,得辦理優惠存款金額                                                                                                    | 89 (N)×<br>57 (M2)元<br>57 (M2)元<br>57 (M2)<br>57 (M2)<br>57 (M2)<br>8<br>57 (M2)<br>8<br>57 (M2)<br>8<br>57 (M2)<br>8<br>57 (M2)<br>57 (M2)<br>57 | 89<br>)×12÷18%<br>: 79776<br>: 61713<br>存 款 余                                                                                                    | (L2) :<br>= 61<br>80 (P<br>83 (P                                                                                                    | Kx<br>7 <u>,133</u><br>1)元<br>2)元                                                                                                    | 1/2<br>()<br>()                                                                   | (T)<br><u>え</u><br>(2. Y取<br>2, Y, Z                                                                                                    | ) — 274<br>最低優存<br>取最低優存                                                                                                    | 07 (<br>:会額:<br>F金額:                                                                                                    | ()<br>*                                    |
| 公保養老給付優息存款每月利息 ≤ 823<br>= 925<br>公保養老給付優息存款本会 ≤ 925<br>5.100.1.1至100.1.3期間:邊用優点<br>整方案部合,運動理徑也含給<br>6.100.2.1以後:邊用優息存款再調<br>,得辦理僅息存款会額<br>100.1.1至100.1.31期間公保養老給                                                                                                    | 89 (N)×<br>57 (M2)元<br>57 (M2)元<br>57 (M2)元<br>整存款再調<br>全部<br>整方案部分<br>優 應<br>付得辦理得                                                                                                    | 89<br>) x12÷18%<br>: 79776<br>: 61713<br>存_款_金                                                                                                    | (L2)<br>= 61<br>0 (P<br>13 (P<br>= 59<br>14 (P1+)                                                                                                    | %x<br>7,133<br>1) 元<br>2) 元                                                                                                    | 1/2<br>()<br>(X                                                                   | (T)<br><u>元</u><br>(2. Y政<br>2, Y, Z                                                                                                    | ) — 274<br>最低優存<br>取最低優存                                                                                                    | 07 (<br>全額<br>F全額                                                                                                    |                                            |
| 公保養老給付優点存款每月利息 ≤ 823<br>= 925<br><u>公保養老給付優点存款本会 ≤ 925</u><br>5.100.1.1至100.1.31期間:適用優点<br><u>較方案部合,</u> 保辦理優惠存款為調<br>, 得辦理優惠存款含額<br>100.1.1至100.1.31期間公保養老給<br>100.1.1至100.1.31期間公保養老給<br>100.2.1以後公保養老給付得辦理優                                                                                                    | 89 (N)×<br>57 (M2)元<br>57 (M2)元<br>57 (M2<br>57 (M2<br>57 (M2<br>57 (M2<br>を<br>57<br>(M2<br>を<br>を<br>付得辨理<br>4<br>ま存数<br>ラ<br>名<br>の<br>か                                                                                                    | 89<br>)×12÷18%<br>: 79776<br>: 61713<br>存 款 金<br>: 起存款金<br>: 約 (P2+¥1                                                                                                    | (L2)<br>= 61<br>60 (P<br>13 (P<br>: 額<br>額 (P1+)                                                                                                    | %x<br>7,133<br>1)元<br>2)元<br>(1)                                                                                                    | 1/2<br>()<br>(X                                                                   | (T)<br>元<br>(2. Y那<br>2, Y, Z                                                                                                    | ) — 274<br>最低優存<br>取最低優存<br>1,595,52                                                                                                    | 07 (<br>会額<br>F金額<br>0 元                                                                                                    |                                            |
| 公保養老給付優息存款每月利息 ≤ 823<br>= 925<br><u>公保養老給付優息存款本会 ≤ 925</u><br>5.100.1.1至100.1.31期間:適用優点<br><u>較大家和令,保辦理優息存款</u><br>6.100.2.1以後:適用優息存款再調<br>,得辦理優息存款令額<br>100.1.1至100.1.31期間公保養老給<br>100.2.1以後公保養老給付得辦理優<br>100.2.1以後公保養老給付得辦理優                                                                                                    | 89 (N)×<br>57 (M2)元<br>57 (M2)元<br>57 (M2)元<br>57 (M2<br>57 (M2<br>57 (M2<br>を<br>な<br>を<br>が<br>行<br>御<br>の<br>の<br>の<br>の<br>の<br>の<br>の<br>の<br>の<br>の<br>の<br>の<br>の<br>の<br>の<br>の<br>の<br>の                                                                                                    | 89<br>)×12÷18%<br>: 79776<br>: 61713<br>存 款 金<br>: 忠存款金<br>:<br>: 續 (P2+X)                                                                                                    | (L2)<br>= 61<br>30 (P<br>33 (P<br>33 (P<br>33 (P<br>33 (P<br>34)<br>34 (P1+)<br>35 (P1+)<br>35 (P1+)<br>36 (P1+)                                                                                                    | %x<br>7,133<br>1)元<br>2)元<br>(1)                                                                                                    | 1/2<br>()<br>(X                                                                   | (T)<br><u>元</u><br>(2. Y那<br>2, Y, Z                                                                                                    | ) — 274<br>最低優存<br>取最低優存<br>1,595,52<br>1,414,89                                                                                                    | 07 (<br>全額<br>子金額<br>0 元<br>3 元                                                                                                |                                            |
| 公保養老龄付優息存款每月利息 ≤ 823<br>= 925<br>公保養老龄付優息存款本金 925<br>5.100.1.1至100.1.31期間:通用優息<br>使力案如合,很辦理優息存款希爾<br>,得辦理優息存款含額<br>100.1.1至100.1.31期間公保養老給<br>100.2.1以後公保養老給付得辦理優<br>100.2.1以後公保養老給付得辦理優<br>100.2.1以後公保養老給付得辦理優<br>10.2.1以後2052111450 (2010)                                                                                                    | 89 (N)×<br>57 (M2)元<br>57 (M2)元<br>57 (M2)<br>57 (M2<br>連存款再調<br>金<br>本<br>茶<br>本<br>第<br>一<br>位<br>得辦理                                                                                                    | 89<br>×12÷18%<br>: 79776<br>: 61713<br>存 款 金<br>比患存款金<br>(P2+X)<br>>額 Q1 (                                                                                                    | (L2)<br>= 61<br>30 (P<br>33 (P<br>33 (P<br>5<br>34<br>35 (P<br>43<br>35 (P<br>43<br>35 (P<br>44)<br>35 (P<br>44)<br>36 (P<br>44)<br>37 (P<br>44)<br>37 (P<br>37)<br>37 (P<br>44)<br>37 (P<br>44)<br>37 (P<br>4)<br>37 (P<br>4)<br>37 (P<br>4)<br>37 (P<br>4)<br>37 (P<br>4) | Nx<br>7,133<br>1) 元<br>2) 元<br>(1)<br>3之税                                                                                                    | 1/2<br>()<br>(X<br>明)                                                             | (T)<br>乙) 元<br>亿. Y耶<br>2, Y, Z                                                                                                    | ) — 274<br>1.最低優存<br>取最低優存<br>1,595,52<br>1,414,85                                                                                                    | 07 (<br>: 会額:<br>; 全額:<br>7 全額:<br>3 元<br>0 元                                                                                  |                                            |
| 公保養老龄付優息存款每月利息 ≤ 823<br>= 925<br><u>公保養老龄付優息存款本金</u> ≤ 925<br>5.100.1.1至100.1.31期間:邊用優点<br>整方案部合,混辦理優惠存款再調<br>,得辦理優惠存款合額<br>100.2.1以後:邊用優惠存款合額<br>100.1.1至100.1.31期間公保養老給<br>100.2.1以後公保養老給付得辦理優<br>10.2.1以後公保養老給付得辦理優<br>1. 未早條低100年2月1月為行之公式単於註<br>. 雖人員養見追勤新聞者流 "最任職                                                                                                    | 89 (N)×<br>57 (M2)元<br>57 (M2)元<br>57 (M2)元<br>57 (M2)<br>連存款再調<br>金存款再調<br>位得辦理信息存款之分<br>息存款之分<br>息存款之分<br>息本存款之分<br>見、<br>本報<br>見、<br>一<br>(M2)<br>(M2)<br>(M2)<br>(M2)<br>(M2)<br>(M2)<br>(M2)<br>(M2)                                                                                                    | 89<br>×12÷18%<br>: 79776<br>: 61713<br>存 款 金<br>上患存款金<br>:<br>:<br>:<br>(P2+X)<br>:<br>·<br>:<br>·<br>:<br>·<br>:<br>·<br>:<br>·<br>:<br>·<br>:<br>·<br>:<br>·<br>:<br>·<br>·<br>·<br>·<br>·<br>·<br>·<br>·<br>·                                                                                                    | (L2):<br>= 61<br>30 (P<br>33 (P<br>33 (P<br>33 (P<br>33 (P<br>34)<br>34 (P<br>44)<br>54 (P<br>44)<br>54 (P<br>44)<br>54 (P<br>44)<br>54 (P<br>44)<br>54 (P<br>44)<br>54 (P<br>54)<br>54 (P<br>54)<br>54)<br>54 (P<br>54)<br>54)<br>54 (P<br>54)<br>54)<br>54 (P<br>54)<br>54)<br>54)<br>54)<br>54)<br>54)<br>54)<br>54)<br>54)<br>54)                                                                                                    | Nx<br>7,133<br>1)元<br>2)元<br>(1)<br>3之税<br>(1)                                                                                                    | 1/2<br>()<br>(X<br>明)<br>大姊法                                                      | (T)<br>(2. Y政<br>2. Y, Z<br>第4條3                                                                                                    | <ol> <li>274</li> <li>274</li></ol> | 07 (<br>会額<br>子金額<br>3 元<br>3 元<br>5<br>5<br>5<br>5<br>5<br>5<br>5<br>5<br>5<br>5<br>5<br>5<br>5<br>5<br>5<br>5<br>5<br>5<br>5 |                                            |
| 公保養老給付優点存款每月利息 ≤ 823<br>= 925<br><u>公保養老給付優点存款未会 ≤ 925</u><br>5.100.1.1至100.1.31期間:適用優点<br>整方案和合,保辦理僅息存款再調<br>,得辦理僅息存款為調<br>100.2.1以後:適用優惠存款再調<br>,得辦理僅息存款合額<br>100.1.1至100.1.31期間公保養老給<br>100.2.1以後公保養老給付得辦理優<br>100.2.1以後公保養老給付得辦理優<br>10.2.1以後公保養老給付得辦理優<br>1.本早像收100年2月11時行之公立舉約<br>2.這代人員最具迅热新利實施前、後征職<br>人員本(年初)動加一指計是三進修消得止得                                                                          | 89 (N)×<br>57 (M2)元<br>57 (M2)元<br>57 (M2<br>東京<br>京存款再調<br>全部<br>基本<br>基本<br>基本<br>新<br>基<br>本<br>教<br>本<br>会                                                                                                    | 89<br>) ×12÷18%<br>: 79776<br>: 61713<br>存 款 金<br>: 總存款金<br>: 續 (P2+X)<br>: 續 Q1 (<br>以現代会及4<br>达) 領月退休<br>从現職人員者                                                                                                    | <ul> <li>(L2):</li> <li>61</li> <li>60 (P</li> <li>43 (P</li> <li>43 (P</li> <li>43 (P</li> <li>44 (P</li> <li>44 (P</li> <li>44 (P</li> <li>44 (P</li> <li>44 (P</li> <li>44 (P</li> <li>44 (P</li> <li>44 (P</li> <li>44 (P</li> </ul>                                                                                                    | Nx<br>7,133<br>1)元<br>2)元<br>(1)<br>3之説<br>48月退<br>オ、3                                                                                                    | 1/2<br>()<br>(X<br>明)<br>比辦法<br>体所報<br>& 少其                                       | (T)<br>元<br>(2, Y車<br>2, Y, Z<br>第4條<br>手不得<br>一次時                                                                                                    | <ol> <li>274</li> <li>274</li></ol> | 07 (<br>合額<br>子金額<br>0 元<br>3 元<br>2 元<br>2 計算調<br>器<br>2 2<br>3 元<br>3 元                                                      |                                            |
| 公保養老給付優点存款每月利息 ≤ 823<br>= 925<br>公保養老給付優点存款未会 ≤ 925<br>5.100.1.1至100.1.31期間:適用優点<br>基方案和令, 保辦理僅處在款<br>8.100.2.1以後:適用優惠存款再調升<br>,得辦理僅處在款金額<br>100.1.1至100.1.31期間公保養老給<br>100.2.1以後公保養老給付得辦理優<br>100.2.1以後公保養老給付得辦理優<br>1.本單條低100年2月1日將行之公立舉稅1<br>2.這休人員兼具迅热新利賞施前、後任職<br>人員本(年初)歸加一借計算之退休所得比有<br>容款之会觀。                                                                                                    | 89 (N)×<br>57 (M2)元<br>57 (M2)元<br>57 (M2)<br>金額<br>金額<br>金額<br>基件款研<br>優<br>息<br>存款研<br>份<br>得辦理倡<br>息存款<br>文<br>金<br>個<br>得辦理倡<br>息<br>存款<br>大<br>報<br>の<br>文<br>名<br>第<br>の<br>文<br>記<br>二<br>元<br>57<br>(M2)<br>二<br>元<br>57<br>(M2)<br>二<br>二<br>57<br>(M2)<br>二<br>57<br>(M2)<br>(M2)<br>(M2)<br>(M2)<br>(M2)<br>(M2)<br>(M2)<br>(M2)                                                                                                    | 89<br>) ×12÷18%<br>: 7977€<br>: 61713<br>在 款 金<br>た患存款金<br>(P2+X1<br>                                                                                                    | <ul> <li>(L2):</li> <li>61</li> <li>60 (P</li> <li>43 (P</li> <li>43 (P</li> <li>43 (P</li> <li>44 (P</li> <li>44 (P</li> <li>44 (P</li> <li>44 (P</li> <li>44 (P</li> <li>44 (P</li> <li>44 (P</li> <li>44 (P</li> </ul>                                                                                                    | Nox<br>7,133<br>1)元<br>2)元<br>(1)<br>3之説<br>(1)<br>3之説<br>(1)                                                                                                    | 1/2<br>()<br>()<br>(X<br>明)<br>)<br>(X<br>明)<br>)<br>(X<br>()<br>()               | <ul> <li>(T)</li> <li>元</li> <li>(2, Y車</li> <li>2, Y, Z</li> <li>2, Y, Z</li> <li>第4條</li> <li>第4條</li> </ul>                                                                                                    | <ol> <li>274</li> <li>2.最低優右</li> <li>取量低優右</li> <li>1,595,52</li> <li>1,414,85</li> <li>2.第5條規名</li> <li>2.第5條規名</li> <li>2.第5條規名</li> </ol>                                                                                                    | 07 (<br>余額<br>子金額<br>3 元<br>3 元<br>5<br>2<br>1<br>第<br>期<br>時<br>期<br>時<br>理                                                   | () 之 法 。 別保                                |
| 公保養老給付優点存款每月利息 ≤ 823<br>= 925<br>公保養老給付優点存款本金 ≤ 9275<br>5.100.1.1至.100.1.31期間:通用優員<br>基方案如合, 保辦理優惠存款合額<br>,得辦理優惠存款合額<br>100.2.1以後:通用優惠存款合額<br>100.1.1至100.1.31期間公保養老給<br>100.2.1以後公保養老給付得辦理優<br>100.2.1以後公保養老給付得辦理優<br>10.2.1以後公保養老給付得辦理優<br>1.本早俸俄100年2月1月兆行之公立學校訂<br>2.這体人員業具迅热新制實施前、後任儀<br>人員來(午初)請知一禮計算主送你將得回到<br>8.做的9年優点存款,這來的95 年來。有的時日                                                               | 89 (N)×<br>57 (M2)元57 (M2)元57 (M2)元57 (M2)元57 (M2)元57 (M2)元57 (M2)息存款弄明<br>金加<br>整方案部分<br>量 意<br>付得辦理之<br>点<br>存款之子<br>息存款之之<br>息存款之之<br>息<br>年年上度及同辭<br>府<br>末<br>三<br>(未前)                                                                                                    | 89<br>) x12÷18%<br>: 79776<br>: 61713<br>存 款 金<br>法患存款金<br>( P24K)<br>: 领 ( P24K)<br>: 领 ( P24K)<br>: 领 ( P24K)<br>: 领 ( P24K)<br>: 领 ( P24K)<br>: 领 ( P24K)<br>: 领 ( P24K)<br>: ( P24K)<br>: | <ul> <li>(L2):</li> <li>61</li> <li>60 (P</li> <li>43 (P</li> <li>43 (P</li> <li>53 (P</li> <li>54</li> <li>54</li> <li>5</li></ul>                                                                                                    | Nx<br>7,133<br>1)元<br>2)元<br>(1)<br>3之說<br>(1)<br>3之說<br>(1)<br>3之說<br>(1)<br>(1)<br>(1)<br>(1)<br>(1)<br>(1)<br>(1)<br>(1)<br>(1)<br>(1)                                                                                                    | 1/2<br>(1/2<br>(1)<br>(1)<br>(1)<br>(1)<br>(1)<br>(1)<br>(1)<br>(1)<br>(1)<br>(1) | <ul> <li>(T)</li> <li>元</li> <li>(2, Y取</li> <li>(2, Y取</li> <li>2, Y, Z</li> <li>2, Y, Z</li> <li>第4條</li> <li>第4條</li> <li>千不得</li> <li>一次性</li> <li>日實施</li> </ul>                                                                                                    | <ol> <li>274</li> <li>2.最低優右</li> <li>取最低優右</li> <li>1,595,52</li> <li>1,414,85</li> <li>2.第5條規法</li> <li>2.第5條規法</li> <li>3.之再調整</li> </ol>                                                                                                    | D7 (                                                                                                    | () 之 法 , , , , , , , , , , , , , , , , , , |
| 公保養老給付優点存款每月利息 ≤ 823<br>= 925<br>公保養老給付優点存款本金 925<br>5.100.1.1至100.1.31期間:適用優点<br>整方案部合, 保辦理優点存款介绍<br>時期理優点存款介绍<br>,得辦理優点存款介绍<br>100.2.1以後:適用優点存款介绍<br>100.1.1至100.1.31期間公保養老給<br>100.2.1以後公保養老給付得辦理優<br>100.2.1以後公保養老給付得辦理優<br>1.本早俸低100年2月1月約行之公保養稅<br>2.這休人員表見這熱利貸款前、後征報<br>內款之余明。<br>3. 低89年優点存款均晷方案規定得何理回<br>優差存款和減益領稅15年優差存款得整力<br>方案的理優急存款和減益領稅15年優差存款目差。                                             | 89 (N)×<br>57 (M2)元57 (M2)元57 (M2)元57 (M2)元57 (M2)元57 (M2)元57 (M2)元57 (M2)元57 (M2)元57 (M2)元57 (M2)元57 (M2)元57 (M2) (M2) (M2) (M2) (M2) (M2) (M2) (M2)                                                                                                    | 89<br>) x12÷18%<br>: 79776<br>: 61718<br>: 61718<br>: 617                                                                                                    | <ul> <li>(L2):</li> <li>(L2):</li> <li>= 61</li> <li>60 (P</li> <li>43 (P</li> <li>43 (P</li> <li>43 (P1+)</li> <li>5):</li> <li>如備註:</li> <li>43 (P1+)</li> <li>(P1+)</li> <li>(P1+)</li>     &lt;</ul>                                                                                                    | Kx<br>7,133<br>1)元<br>2)元<br>(1)<br>3之説<br>(1)<br>3之説<br>(1)<br>3之説<br>(1)<br>4<br>(1)<br>5<br>(1)<br>5<br>(1)<br>(1)<br>5<br>(1)<br>5<br>(1)<br>(1)<br>5<br>(1)<br>(1)<br>(1)<br>(1)<br>(1)<br>(1)<br>(1)<br>(1)<br>(1)<br>(1)                                                                                                    | 1/2<br>(1)<br>(1)<br>(1)<br>(1)<br>(1)<br>(1)<br>(1)<br>(1)<br>(1)<br>(1)         | <ul> <li>(T)</li> <li>元</li> <li>元、Y車</li> <li>2, Y車</li> <li>2, Y, Z</li> <li>第4條</li> <li>第4條</li> <li>第一次協</li> <li>日實稅</li> <li>(台端</li> </ul>                                                                                                    | ) — 274                                                                                                    | 07 (<br>二会額<br>子金額<br>7 元元<br>元<br>第<br>3 元<br>元<br>第<br>4<br>期<br>期<br>理<br>                                                  | () 2 3 3 3 3 8 # 4 1 3                     |
| 会保養老給付優点存款每月利息 ≤ 823<br>= 925<br><u>公保養老給付優点存款本金</u> ≤ 925<br>5.100.1.1至100.1.31期間;適用優点<br>使方案和合,須辦理僅處存款再調算<br>,得辦理僅處存款合新<br>100.2.1以後;適用優惠存款,再調<br>,得辦理僅息存款合新<br>100.1.1至100.1.31期間公保養老給<br>100.2.1以後公保養老給付得辦理優<br>10.2.1以後公保養老給付得辦理優<br>10.2.1以後公保養老給付得辦理優<br>1.本早像低100年2月1月兆行之公立舉起<br>2.這休人員先出這新利情點前、從任概<br>代人員為(中約)新加一倍計單之這作所得此可<br>考案約理優息存款」或者就与年優惠存表調整力<br>方案辦理優息存款(法得上辨理優處存款)<br>4. 這休人員除於依法得上辨理優處存款] | 89 (N)×<br>57 (M2)元<br>57 (M2)元<br>57 (M2)<br>57 (M2)<br>57 (M                                                                                                    | 89<br>) x12÷18%<br>: 79776<br>: 61713<br>: 61713<br>: 61715<br>: 61715<br>: 61715<br>: 61715<br>: 61715<br>: 61715<br>: 617                                                                                                    | <ul> <li>(L2):</li> <li>= 61</li> <li>i0 (P</li> <li>i3 (P</li> <li>i3 (P</li> <li>i3 (P</li> <li>i3 (P</li> <li>i4 (P1+)</li> <li>i4 (P1+)</li></ul>                                                                                                    | ₩x<br>7,133<br>1)元<br>2)元<br>(1)<br>3之說,<br>4<br>8<br>7,133<br>(1)<br>3<br>2,32<br>(1)<br>3<br>2,32<br>(1)<br>3<br>2,32<br>(1)<br>3<br>2,32<br>(1)<br>7<br>(1)<br>7<br>(1)<br>(1)<br>(1)<br>(1)<br>()<br>())<br>()<br>())<br>())<br>()<br>())<br>() | 1/2<br>()<br>()<br>()<br>()<br>()<br>()<br>()<br>()<br>()<br>()<br>()<br>()<br>() | <ul> <li>(T)</li> <li>(T)</li></ul> | <ul> <li>— 274</li> <li></li></ul>                                                                                                    | 07 (<br>二会額<br>子会額<br>一元元元<br>第<br>の<br>2<br>1<br>1<br>1<br>1<br>1<br>1<br>1<br>1<br>1<br>1<br>1<br>1<br>1                     |                                            |

# 依民國100年2月1日施行之公立學校退休教職員一次退休金及養老給付優惠存款辦法規定公保養老給付得辦理優惠存款金額計算單

| 身分證字號:                                                                         | 退休人員姓名                                                                                     | 5 :                                                                                      |                                                             |
|--------------------------------------------------------------------------------|--------------------------------------------------------------------------------------------|------------------------------------------------------------------------------------------|-------------------------------------------------------------|
| 退休生效日:                                                                         | 最後服務學校                                                                                     | 2及職稱:                                                                                    |                                                             |
|                                                                                | 基本                                                                                         | 資 料                                                                                      |                                                             |
| 本(年功)薪額                                                                        | (A)                                                                                        |                                                                                          | 47,080 元                                                    |
| 核定退休年音                                                                         | 舊制                                                                                         | 新制                                                                                       | 合計                                                          |
|                                                                                | 20 年                                                                                       | 18年6月                                                                                    | 38年6月                                                       |
| 退休所得上限比率(百分比)                                                                  | 第一階段(L                                                                                     | 1) 97.0% 第二階                                                                             | 静段 (L2) 91.0%                                               |
| 月退休金(含月補償金)                                                                    | (K)                                                                                        |                                                                                          | 37,188 元                                                    |
| 依優存辦法第3條規定計算<br>之公保養老給付優惠存款<br>金額                                              | (X)                                                                                        |                                                                                          | 1,600,720 元                                                 |
|                                                                                | 計算                                                                                         | 公式                                                                                       |                                                             |
| 1.不受影響部分:1,600,720<br>2.適用優存改革措施部分:                                            | )(X)×兼領一次退休<br>1,600,720(X)×兼領                                                             | 金比例 1/2(S = 800,3<br>月退休金比例 = (T)                                                        | 360 (X1)                                                    |
| ▲ 1/2  ▲ 97.0% × 1/2  公保養老給付優惠存款每月 (M1)元  公保養老給付優惠存款本金                         | 本(年功)薪 (A) × 2<br>本(年功)薪 (A) × 2<br>引利息 ≤ 47,080(A)×<br>2 ≤ 8,480 (M1) × 12                | 2 × 97.0 (L1)% × 1/2 -<br>÷ 18% = 565,334 (Y)                                            | - 37,188(K)= 8,480<br>元                                     |
| 4.第二階段:每月返休所得<br>月退休金(合月補償金<br>本(年功)新(A)+學<br>≤91.0%×1/2<br>同薪級現職人員待遇 = 4<br>元 | 小得超適同新敏現職人<br>2) (K) + 公保養老給<br>術研究費 (B) + 主管<br>7,080 (A) + 31,145 (B<br>利司自(M2)≤ 91 941( | 【員待遇之一定上限自分比<br>付優惠存款每月利息(M<br>加給(C)+1/12之年終費<br>4)+3,500(C)+10,216<br>N)×910(L2)%×1/2 - | (D) = 91,941 (N)<br>(D) = 91,941 (N)<br>- 37,188(K) = 4,646 |
| (M2)元<br>公保養老給付優惠存款本金<br>5.公保養老給付得辦理優惠                                         | ☆ ≦ 4,646 (M2) × 12<br>存款之金 <mark>順:309,734 (</mark>                                       | + 18% = 309,734 (Z)<br>(P) 元 (X2,Y,Z取最低優                                                 | 元<br>種存金額者)                                                 |
|                                                                                | 優惠任                                                                                        | 秋 金 額                                                                                    | 2010 (5-0-16 (2-0-1)                                        |
| 公保養老給付得辦理優惠有                                                                   | F款之金額(X1+P)                                                                                |                                                                                          | 1,110,094 元                                                 |

表3

### 1. 進入公務人員退休撫卹整合平台,點選教育人員退休撫卹管理系統→已退人員重審作業→已退人員資料校對作業

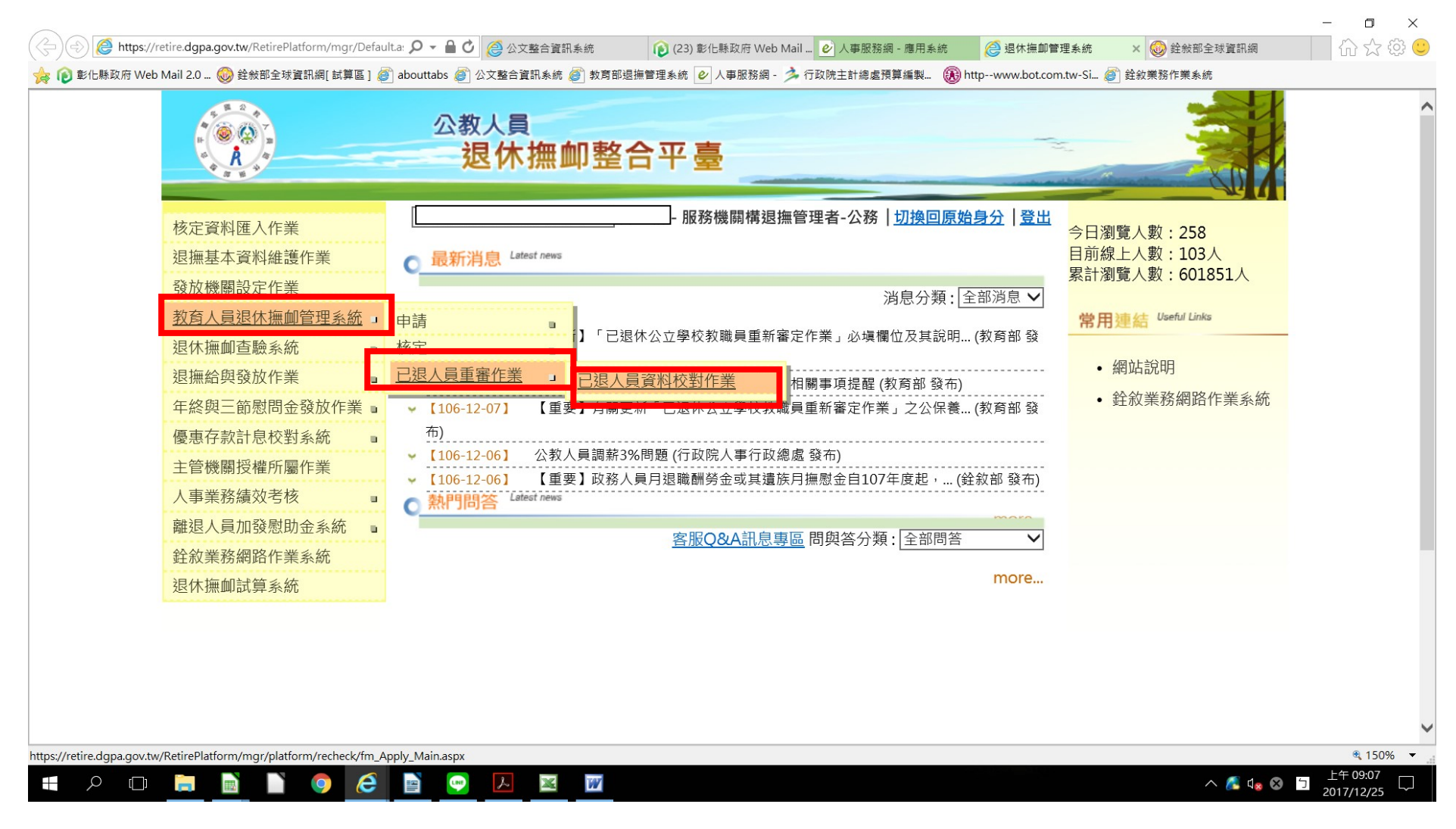

## 2. 點選查詢

| A A A          | 退休撫       | 即整合    | 合平臺       |         |       | -        | m     |         |    |
|----------------|-----------|--------|-----------|---------|-------|----------|-------|---------|----|
| 核定資料匯入作業       |           |        | [         |         | 服務機關構 | 退撫管理者-公務 | 切換回原始 | 身分   登出 |    |
| 退撫基本資料維護作業     | 目前位置:首頁>  | 教育人員退休 | 木撫卹管理系統 > | 已退人員資料校 | 對作業   |          |       |         |    |
| 發放機關設定作業       | 查詢 批次儲存   | 匯出Exc  | el 資料校對確  | 認及統計專區  |       |          |       |         |    |
| 教育人員退休撫卹管理系統 🔹 |           |        |           |         |       |          |       |         |    |
| 退休撫卹查驗系統       | 退休發放機關    |        |           |         |       |          |       |         |    |
| 退撫給與發放作業    ■  |           |        |           |         |       |          |       |         |    |
| 年終與三節慰問金發放作業 🛯 | 身分證字號     |        |           |         |       |          |       |         |    |
| 優惠存款計息校對系統  ■  | 退休箱即      | 選T百    |           | ▶ 混休生   | か 日 相 |          | 조     |         |    |
| 主管機關授權所屬作業     |           | 丛坝     |           |         |       |          |       |         |    |
| 人事業務績效考核       | 狀態        | 選項 🖌   |           |         |       |          |       |         |    |
| 離退人員加發慰助金系統 🔹  |           |        |           |         |       |          |       |         |    |
|                | 顯示筆數 20 ∨ |        |           |         |       |          |       |         |    |
| 退休撫卹試算系統       |           |        |           |         |       |          |       |         |    |
|                | 全選 取消     |        | 最後服務機關    | 身分證字號   | 姓名    | 退休生效日    | 是否停發  | 校對狀態    | 梯次 |
|                | \$        | \$     | \$        | ¢       | \$    | \$       | \$    | \$      | \$ |
|                |           | 校對     |           |         |       |          | 否     | 未校對     | 1  |
|                | _         |        |           |         |       |          |       |         |    |

## 3. 點選匯出 Excel 後開啟,再逐位逐欄核對 excel 表的資料是否有誤

| K定資料區入作業       服務機構建描管理書-公務「切換回原始身分」登出         短撫區本資料維護作業       予約人員退休撫伽管理系統 > 已退人員資料投對作業         努力人見近休伽伽管理系統       現代教放機関         近年給與多放作業       四         2年給與多放作業       四         2月機構設置作業       2月機構設備         2月機構設備       2月         2月       1         2月       2月         2日       2月         2日       2月         2日       2月         2日       2月         2日       2月         2日       2月         2日       2月         2日       2月         2日       2月         2日       2月         2日       2月         2日       2月         2日       2日         2日       2日         2日       2日         2日       2日         2日       2日         2日       2日         2日       2日         2日       2日         2日       2日         2日       2日         2日       2日         2日       2日         2日       2日         2日       2日                                                                                                    | A A A              | 退休撫       | 即整合    | 合平臺       |         |       |          | IC    | KO X  |    |
|----------------------------------------------------------------------------------------------------|--------------------|-----------|--------|-----------|---------|-------|----------|-------|-------|----|
| Umasking       Umasking       Umasking <td< th=""><th>核定資料匯入作業</th><th></th><th></th><th></th><th></th><th>服務機關構</th><th>退撫管理者-公務</th><th> 切換回原始</th><th>身分 登出</th><th></th></td<>                                                                                                    | 核定資料匯入作業           |           |        |           |         | 服務機關構 | 退撫管理者-公務 | 切換回原始 | 身分 登出 |    |
| 強放機開設定作業                                                                                                    | 退撫基本資料維護作業         | 目前位置:首頁>  | 教育人員退休 | 木撫卹管理系統 > | 已退人員資料校 | 對作業   |          |       |       |    |
| 教育人具退休撫創管理条統。          退休案如夏懿永統          退海公與茲放作業          電子数点          工管機關技權所屬作業          人事業務績效考核          正          登銘業務級路作業系統          退休短別       選項         選項          選項          選項          選求編創試算系統          副       20 ◆ <tr< td=""><td>發放機關設定作業</td><td>查詢 批次儲存</td><td>匯出Fxc</td><td>el 資料校對確</td><td>認及統計專區</td><td></td><td></td><td></td><td></td><td></td></tr<>                                                                                                    | 發放機關設定作業           | 查詢 批次儲存   | 匯出Fxc  | el 資料校對確  | 認及統計專區  |       |          |       |       |    |
| 退休撫伽喜驗系統       □         退場給與發放作業       □         年 終與三餘閒得確所屬作業       □         上管機關授權所屬作業       □         人事業務績效考核       □         遊太損加試算系統       □         運取       □         運取       □         ●       ●         ●       ●         ●       ●         ●       ●         ●       ●         ●       ●         ●       ●         ●       ●         ●       ●         ●       ●                                                                                                    | 教育人員退休撫卹管理系統 📱     |           |        |           |         |       |          |       |       |    |
| 週撫給與發放作業          年終與三節慰問金發放作業          優惠存款計息校對系統          主管機關授權所屬作業          人事業務績效考核          離退人員加發慰助金系統          遊牧業務細路作業系統          退休無卹試算系統          愛愛 取消          全 全          全          全          全          全          人 受 取消          人 受 受           ●          ●          ●          ●          ●          ●          ●          ●          ●          ●          ●          ●          ●          ●          ●          ●          ●          ●          ●          ●          ●          ● </td <td>退休撫卹查驗系統</td> <td>退休發放機關</td> <td></td> <td></td> <td></td> <td></td> <td></td> <td></td> <td></td> <td></td>                                                                                                    | 退休撫卹查驗系統           | 退休發放機關    |        |           |         |       |          |       |       |    |
| 年終與三節慰問金發放作業。          優愿存款計息校對系統。          主管機關授權所屬作業         人事業務績效考核          離退人員加發慰助金系統。          金紋業務網路作業系統         退休撫卹試算系統            選項 ●            選項 ●            選項 ●            選項 ●            選項 ●            選項            選項 ●           選项           至           五          五          五          五          五          五          五          五                      五          五          五          五          正          五          五          五          五          五          五          五          五          五          五          五          五          五          五          五          二          二          二          二          二          二          二          二          二          二          二          二          二          二          二          二          二          二          二          二                                                                                                    | 退撫給與發放作業    ■      |           |        |           | 1       |       |          | _     |       |    |
| 優惠存款計息校對系統          主管機關授權所屬作業          人事業務績效考核          離退人員加發慰助金系統          登放業務網路作業系統          退休撫卹試算系統          運取          運取          人事業務績效考核          施退人員加發慰助金系統          資金          人事工          選び <tr< td=""><td>年終與三節慰問金發放作業 🛾</td><td>身分證字號</td><td></td><td></td><td></td><td></td><td></td><td></td><td></td><td></td></tr<>                                                                                                    | 年終與三節慰問金發放作業 🛾     | 身分證字號     |        |           |         |       |          |       |       |    |
| 主管機關授權所屬作業   人事業務績效考核   離退人員加發慰助金系統   登放業務網路作業系統   退休撫卹試算系統     運   20 ◆     全   全   全   全   全   全   全   全   全   全   全   全   全   日   世   世   世   世   世   世   世   世   世   世   世   世   世   世   世   世   世   世   世   世   世   世   世   世   世   世   世   世   世   世   世   世   世   世   世   世   世   世   世   世   世   世   世   世   世   世   世   世   世   世   世   世   世   世   世   世   世   世   世   世   世   世   世   世   世   世   世   世   世 <                                                                                                    | 優惠存款計息校對系統 🔹       |           |        |           |         | ***   |          | 75    |       |    |
| 人事業務績效考核<br>離退人員加發慰助金系統<br>退依無卹試算系統選項 ◆退休無屾試算系統週示筆數 20 ◆20 ◆全<br>●<br>●<br>                                                                                  | 主管機關授權所屬作業         | 返休親別      | 選項     |           |         |       |          | £     |       |    |
| <ul> <li>離退人員加發慰助金糸統</li> <li>         金紋業務網路作業系統         退休撫卹試算系統     </li> <li>         金</li> <li>         金</li> <li></li></ul> | 人事業務績效考核           | 狀態        | 選項 🖌   |           |         |       |          |       |       |    |
| 金約業務網路作業系統           風示筆數         20           20           副示筆數         20           金額           金額              金額           金           金           金           金           金           金           金           金           金           金           金           金           金           金           金           金           金                                                                                                    | 離退人員加發慰助金系統        |           | 100    |           |         |       |          |       |       |    |
| 退休撫卹試算系統       20       20       20       20       20       20       20       20       20       20       20       20       20       20       20       20       20       20       20       20       20       20       20       20       20       20       20       20       20       20       20       20       20       20       20       20       20       20       20       20       20       20       20       20       20       20       20       20       20       20       20       20       20       20       20       20       20       20       20       20       20       20       20       20       20       20       20       20       20       20       20       20       20       20       20       20       20       20       20       20       20       20       20       20       20       20       20       20       20       20       20       20       20       20       20       20       20       20       20       20       20       20       20       20       20       20       20       20       20       20       20                                                                                                    | <b>銓</b> 敘業務網路作業系統 | 顯示筆數 20 ✔ |        |           |         |       |          |       |       |    |
| 全選取消最後服務機關身分證字號姓名退休生效日是否停發校對狀態梯次◆◆◆◆◆◆◆◆◆□校對◆◆◆◆◆◆◆□校對◆◆◆◆◆◆◆◆◆◆◆◆◆◆◆◆◆◆◆◆◆◆◆◆◆◆◆◆◆◆◆◆◆◆◆◆◆◆◆◆◆◆◆◆◆◆◆◆◆◆◆◆◆◆◆◆◆◆◆◆◆◆◆◆◆◆◆◆◆◆◆◆◆◆◆◆◆◆◆◆◆◆◆◆◆◆◆◆◆◆◆◆◆◆◆◆◆◆◆◆◆◆◆◆◆◆◆◆◆◆◆◆◆◆◆◆◆◆◆◆◆◆◆◆◆◆◆◆◆◆◆◆◆◆◆◆◆◆◆◆◆◆◆◆◆◆◆◆◆◆◆◆◆◆◆◆                                                                                                    | 退休撫卹試算系統           | 20        |        | 1         |         |       |          |       |       |    |
| ◆     ◆     ◆     ◆     ◆     ◆     ◆     ◆     ◆        校對 <td< td=""><td></td><td>全選取消</td><td></td><td>最後服務機關</td><td>身分證字號</td><td>姓名</td><td>退休生效日</td><td>是否停發</td><td>校對狀態</td><td>梯次</td></td<>                                                                                                    |                    | 全選取消      |        | 最後服務機關    | 身分證字號   | 姓名    | 退休生效日    | 是否停發  | 校對狀態  | 梯次 |
| □ 校對 否 未校對 1                                                                                                    |                    | \$        | \$     | \$        | ¢       | \$    | \$       | \$    | \$    | \$ |
|                                                                                                    |                    |           | 校對     |           |         |       |          | 否     | 未校對   | 1  |

## (產製 Excel 表)

| 序號 | 發放機關名<br>稱       | 最後服務機關           | 姓名  | 身分證字號      | 出生<br>年月日              | 退職稱 | 退休生效日   | 審定大口數 | 審定中口數 | 審定小口數 | 薪點  | 退休金種類                    | 舊制核定年資 | 一変制度   | 舊月<br>百分<br>比(%) | 奮月金額(106年遇) | 舊一退金數 | 舊退金金額   | 新核資    | 一新核資   | 新制月<br>退百分<br>比(%) | 新制月<br>退金額<br>(106年待<br>遇) | 新制一次退休金基數 |
|----|------------------|------------------|-----|------------|------------------------|-----|---------|-------|-------|-------|-----|--------------------------|--------|--------|------------------|-------------|-------|---------|--------|--------|--------------------|----------------------------|-----------|
|    | 1<br>市〇〇國民       | 彰化縣○○市<br>○○國民小學 | 000 | N10000000  | 0250920                | 教師  | 0901001 | 0     | 0     | 0     | 625 | 一次退休金                    | 000000 | 380000 | 0                | 0           | 77    | 3484250 | 000000 | 020000 | 0                  | 0                          | 3         |
|    | 2 彰化縣〇〇<br>市〇〇國民 | 彰化縣○○市<br>○○國民小學 | 000 | N100111111 | 0180322                | 教師  | 0701116 | 4     | 0     | 0     | 500 | 一次退休金                    | 000000 | 340300 | 0                | 0           | 70    | 1579200 | 000000 | 000000 | 0                  | 0                          | 0         |
|    | 3 彰化縣〇〇<br>市〇〇國民 | 彰化縣○○市<br>○○國民小學 | 000 | A201111111 | 0380313                | 教師  | 0940201 | 0     | 0     | 0     | 625 | 月退休金                     | 280000 |        | 88               | 42361       | 0     | 0       | 090600 |        | 20                 | 18832                      | 0         |
|    | 4<br>市〇〇國民       | 彰化縣○○市<br>○○國民小學 | 000 | M12000000  | 0491025                | 教師  | 1020201 | 0     | 0     | 0     | 650 | 月退休金                     | 140000 |        | 70               | 34821       | 0     | 0       | 170800 |        | 36                 | 34859                      | 0         |
|    | 5<br>市〇〇國民       | 彰化縣○○市<br>○○國民小學 | 000 | N103000000 | 0 <mark>1</mark> 91020 | 教師  | 0841101 | 0     | 0     | 0     | 625 | #項Ⅱ2之一<br>次退與1/2之<br>日祖  | 370300 | 370300 | 95               | 22828       | 76    | 1526460 | 000000 | 000000 | 0                  | 0                          | 0         |
|    | 6 彰化縣〇〇<br>市〇〇國民 | 彰化縣○○市<br>○○國民小學 | 000 | N100932714 | 0361102                | 教師  | 0920201 | 0     | 0     | 0     | 625 | 兼領1/2之一<br>次退與1/2之<br>日退 | 260000 | 260000 | 86               | 20710       | 53    | 1199125 | 070600 | 070600 | 16                 | 7533                       | 12        |

| 新制一次退休金金額 | 第21-1條<br>第5項(補<br>償金種<br>類) | 一次/月<br>補償金<br>基數(%) | 月補償金額 | 截至<br>107.6.30<br>已領之<br>月補額 | 是否因 | 因選部計算(全制)新開 | 退具卸33之(一行,外故暴或病傷或二款情致致痪休退條條情、職發危、力罹,病、以形傷全或是休例第形因務生險遭事患以。 因外,病身致否撫第項 執時意事受件疾致 前之以且癱日 | 兼領者<br>不受影<br>響金額<br>(X1) | 兼受部適存措額(P) | 純舊制<br>兼公子<br>老給<br>付<br>金額 | 現儲優全之餘額 |
|-----------|------------------------------|----------------------|-------|------------------------------|-----|-------------|--------------------------------------------------------------------------------------|---------------------------|------------|-----------------------------|---------|
| 265920    |                              | 0                    | 0     | 0                            | 否   |             | 骨井平無                                                                                 | 0                         | 0          | 0                           | 5079700 |
| 0         |                              | 0                    | 0     | 0                            | 否   |             |                                                                                      | 0                         | 0          | 0                           | 1279000 |
| 0         |                              | 0                    | 0     | 0                            | 否   |             |                                                                                      | 0                         | 0          | 0                           | 1365400 |
| 0         | 一次補償金                        | 0.5                  | 0     | 0                            | 否   |             |                                                                                      | 0                         | 0          | 0                           | 753100  |
| 0         |                              | 0                    | 0     | 0                            | 否   |             |                                                                                      | 707400                    | 707400     | 1414800                     | 2941200 |
| 531840    |                              | 0                    | 0     | 0                            | 否   |             |                                                                                      | 0                         | 0          | 0                           | 2614000 |

## 4.請將相關資料(如退休審定函、優存計算單、優惠存款計息校對系統資料等)與 EXCEL 表資料比對,<mark>比對後有錯誤或必填欄位未填之人員,請進入系統點選ذ色</mark> <mark>校對鈕更正資料後再儲存。(校對作業儲存後,□消失,校對狀態呈現「已校對」)</mark>

| 退撫基本資料維護作業     | 目前位置:首頁>  | 教育人員退休 | 撫卹管理系統 > | 已退人員資料校 | 對作業      |         |            |      |   |
|----------------|-----------|--------|----------|---------|----------|---------|------------|------|---|
| 發放機關設定作業       | 查詢 批次儲存   | 匯出Exce | 2        | 認及統計專區  |          |         |            |      |   |
| 教育人員退休撫卹管理系統 📱 |           |        |          |         |          |         |            |      |   |
| 退休撫卹查驗系統       | 退休發放機關    |        |          |         |          |         |            |      |   |
| 退撫給與發放作業 🔹     |           |        |          |         |          |         |            |      |   |
| 年終與三節慰問金發放作業 🛯 | 身分證字號     |        |          |         |          |         |            |      |   |
| 優惠存款計息校對系統 ■   | 海牛茶回      |        |          |         | ÷5 [] #0 |         | 75         |      |   |
| 主管機關授權所屬作業     | 延怀理別      | 選坦     |          |         | 双日期      |         | 至          |      |   |
| 人事業務績效考核       | 狀態        | 選項 🗸   |          |         |          |         |            |      |   |
| 離退人員加發慰助金系統 ■  |           |        |          |         |          |         |            |      |   |
| 銓叙業務網路作業系統     | 顯示筆數 20 🖌 |        |          |         |          |         |            |      |   |
| 退休撫卹試算系統       |           |        |          |         |          |         |            |      |   |
|                | 全選取消      |        | 最後服務機關   | 身分證字號   | 姓名       | 退休生效日   | 是否停發       | 校對狀態 | 梯 |
|                | \$        | \$     | <u> </u> | ٢       | <u></u>  | \$      | \$         | \$   | ¢ |
|                |           | 校對     |          |         |          | 0940201 | 否          | 未校對  | 1 |
|                |           | 校對     |          |         |          | 1020201 | 否          | 未校對  | 1 |
|                |           | +      |          |         |          | 0001210 | <b>一</b> 不 | 土标料  | 1 |

| ← → @ https:// | /retire.dgpa.gov.tw/RetirePlatform/mgr/platform |                                | 資訊系統                                                                | (23) 彰化縣政府                                                                                                    | 帝 Web Mail 2.0 🕑 🗸      | ∖事服務網 - 應用系統  | 🩋 已退人員資              | 料校對作業 | ×    | 60 53       | 3 锁 🙂            |
|----------------|-------------------------------------------------|--------------------------------|---------------------------------------------------------------------|----------------------------------------------------------------------------------------------------|-------------------------|---------------|----------------------|-------|------|-------------|------------------|
| 🍌 🜔 彰化縣政府 We   | b Mail 2.0 ᡂ                                    | abouttabs 🥑 公文整合資訊系<br>查詢 批次儲存 | <ul> <li>統 ) 教育部退撫(</li> <li>) 教育部退撫(</li> <li>) 進出 Exco</li> </ul> | 管理系統<br>2 人事服務約<br>2 人事服務約<br>2 人工<br>2 人工 | 阁 - 🏓 行政院主計總處<br>認及統計專區 | :預算編製 🕃 http- | -www.bot.com.tw-Si 🧍 | )     | 統    |             |                  |
|                | 教育人員退休撫卹管理系統 🖬                                  |                                |                                                                     |                                                                                                    |                         |               |                      |       |      |             |                  |
|                | 退休撫卹查驗系統                                        | 退休發放機關                         |                                                                     |                                                                                                    |                         |               |                      |       |      |             |                  |
|                | 退撫給與發放作業    ■                                   |                                |                                                                     |                                                                                                    | 1.6                     |               |                      | _     |      |             |                  |
|                | 年終與三節慰問金發放作業 🛯                                  | 身分證字號                          |                                                                     |                                                                                                    |                         |               |                      |       |      |             |                  |
|                | 優惠存款計息校對系統 <                                    |                                |                                                                     |                                                                                                    |                         |               |                      |       |      |             |                  |
|                | 主管機關授權所屬作業                                      | 退休類別                           | 選項                                                                  |                                                                                                    | 退休生                     | 效日期           |                      | 至     |      |             |                  |
|                | 人事業務績效考核                                        | 狀態                             | 選項 ✔                                                                |                                                                                                    |                         |               |                      |       |      |             |                  |
|                | 離退人員加發慰助金系統 🔹                                   |                                |                                                                     |                                                                                                    |                         |               |                      |       |      |             | - I              |
|                | 銓敘業務網路作業系統                                      | 民 二 体 曲 /                      |                                                                     |                                                                                                    |                         |               |                      |       |      |             | •                |
|                | 退休撫卹試算系統                                        | 線示聿數 20                        |                                                                     |                                                                                                    |                         |               |                      |       |      |             |                  |
|                |                                                 | 全選取消                           |                                                                     | 最後服務機關                                                                                                    | 身分證字號                   | 姓名            | 退休生效日                | 是否停發  | 校對狀態 | 梯次          |                  |
|                |                                                 | \$                             | \$                                                                  |                                                                                                    |                         | <u> </u>      | \$                   | \$    | \$   | \$          |                  |
|                |                                                 |                                | 校對                                                                  |                                                                                                    |                         |               | 0901219              | 否     | 未校對  | 1           |                  |
|                |                                                 |                                | 校對                                                                  |                                                                                                    |                         |               | 1060801              | 否     | 未校對  | 1           |                  |
|                |                                                 |                                | 校對                                                                  |                                                                                                    |                         |               | 0850801              | 否     | 未校對  | 1           |                  |
|                |                                                 |                                | 校對                                                                  |                                                                                                    |                         |               | 0900801              | 否     | 未校對  | 1           |                  |
|                |                                                 |                                |                                                                     |                                                                                                    |                         |               |                      |       |      | <b>€</b> 15 | i0% <del>▼</del> |

5. 其他正確且無須更正資料者可勾選方框再點選批次儲存(待第一頁勾選完成批次儲存後,再作業第二頁)

### 紅色字體為必填欄位,如有修正請點選儲存

| 退休撫伽杳驗系統       |                                |               | 2 一     |                  | ~ | ~            |
|----------------|--------------------------------|---------------|---------|------------------|---|--------------|
| 退撫給與發放作業       |                                |               |         |                  |   |              |
| 年終與三節慰問金發放作業 🛯 | 身分證字號                          |               | 性別      |                  |   |              |
| 優惠存款計息校對系統     | 出生日期                           | 民國後 💙 0420715 | 是否為本國人  | 是 ✔              |   | - 11         |
| 主管機關授權所屬作業     | HI H M                         |               |         |                  |   |              |
| 人事業務績效考核    ■  | 退休生效日                          | 0980201       | 職稱      | 7044 教師          |   |              |
| 離退人員加發慰助金系統 ■  |                                |               |         |                  |   |              |
| 銓敘業務網路作業系統     | 最後服務機關                         | L             | 退休發放機關  |                  |   |              |
| 退休撫卹試算系統       | 人員類別                           | 教育人員 🖌        | 待遇表別    | 公教人員俸表(教育警察人員) 🗸 |   |              |
|                | 是否因公傷病                         | 否 <b>&gt;</b> | 因公計算選擇  | 選項               |   |              |
|                | 因公傷病退休是<br>否具退休撫卹條<br>例第33條第4項 | 選項▶           |         |                  |   |              |
|                | 審定眷口(大)                        | 0             | 審定眷口(中) | 0                |   |              |
|                | 審定眷口(小)                        | 0             |         |                  |   |              |
|                | 退休金種類                          | 月退休金          | 退休薪點    | 625              |   |              |
|                |                                | 核策            | 自資料     |                  | * |              |
|                |                                |               | 1       |                  |   | $\checkmark$ |

### 紅色字體為必填欄位,如有修正請點選儲存

クロ 📒 📄 🗋

0

|                                      |        | 核定資料                      |        | ~  |
|--------------------------------------|--------|---------------------------|--------|----|
| 舊制核定年資<br>(YYMMDD)                   | 040000 | 新制核定年資<br>(YYMMDD)        | 130600 |    |
| 一次退<br>舊制核定年資<br>(YYMMDD)            | 000000 | 一灾退<br>新制核定年資<br>(YYMMDD) | 000000 |    |
| 舊制月退百分比                              | 20     | 新制月退百分比                   | 28     |    |
| 舊制月退休金額                              | 10346  | 新制月退休金額                   | 26365  |    |
| 舊制一次退基數                              | 0      | 新制一次退基數                   | 0      |    |
| 舊制一次退休金<br>額                         | 0      | 新制一次退休金<br>額              | 0      |    |
| 補償金種類                                | 月補償金 ✔ |                           |        |    |
| 月補償金基數                               | 5.5    | 月補償金金額                    | 5179   |    |
| 一次補償金基數                              | 0      | 一次補償金金額                   | 0      |    |
| 截至 <b>107.6.30</b> 已<br>領之月補償金總<br>額 | 580732 |                           |        |    |
|                                      |        |                           |        | e, |

o ×

슈 ☆ 🍄 🙂

#### 6. 如具新舊制兼領者請依100年2月1日施行之公立學校退休教職員一次及養老給付優惠存款辦法規定公保養老給付得辦理優惠存款金額計算單之X值及P值自行填入後點選儲存

|                | 返回  儲存  🤆                   | 最新版 〇歴史版本 請選擇 🖌 |                                           |        | 收縮 展開 |
|----------------|-----------------------------|-----------------|-------------------------------------------|--------|-------|
| 教育人員退休撫卹管理系統 ■ |                             |                 |                                           |        |       |
| 退休撫卹查驗系統 🔹     |                             |                 | 基本資料                                      |        | >     |
| 退撫給與發放作業 ■     |                             |                 | 核定資料                                      |        | >     |
| 年終與三節慰問金發放作業 ■ |                             |                 | 公保養老給付                                    |        |       |
| 優惠存款計息校對系統 ■   |                             |                 |                                           |        | •     |
| 主管機關授權所屬作業     | 現儲於臺銀優存                     | 5200700         | 純舊制兼領者之                                   |        |       |
| 人事業務績效考核    ■  | 本金之餘額                       | 5260700         | 公保養老紀11 金<br>額                            | 0      |       |
| 離退人員加發慰助金系統 ■  |                             |                 |                                           |        |       |
| 銓敘業務網路作業系統     |                             |                 | 公保年金                                      | 0      |       |
| 退休撫卹試算系統       |                             |                 | <b></b>                                   |        |       |
|                | 兼領者不受影響<br>金額(優存計算單<br>X1值) | 800360          | ★復日支於會司<br>分金額(即適用優<br>存改革措施,優<br>存計算單P值) | 309734 |       |